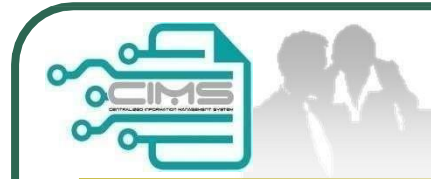

**CIMS Expatriates Guideline** 

# Guideline **EXPATRIATES APPLICATION** (Profil Kontraktor - Ekspatriat)

V11 updated 20 May 2024

**Bahagian Pendaftaran Kontraktor &** 

**Personel Binaan** 

**CIDB** Malaysia

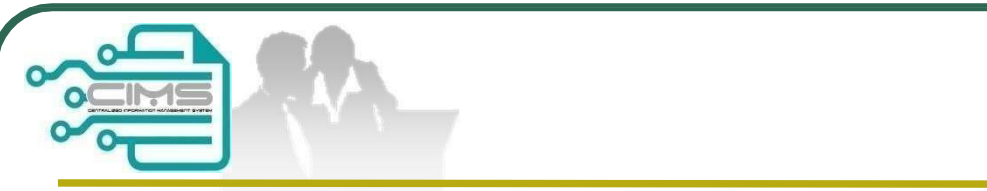

## **Pre-requisites**

- 1. Completed CIMS Company registration.
- 2. Company has declared all project.
- 3. Levy project has been paid.

Kindly refer to Contractor Registration& Levy Department/CIDB State Office for further clarification on the above issues (1-3).

|                                                                                                    | CIMS Ex                                                                                                    | patriates Login |
|----------------------------------------------------------------------------------------------------|----------------------------------------------------------------------------------------------------|-----------------|
| 1<br>Log masuk ke akaun CIDB anda                                                                             | CIMS CIDB URL<br><u>http://cims.cidb.gov.my</u><br>1. Login with registered CIMS<br>username & password.<br>2. Click " <b>login</b> ". |                 |
| Password is required. Password                                                                                |                                                                                                    |                 |
| <ul> <li>Ingat Kata laluan</li> <li>Kontraktor Berdaftar</li> <li>Ada ID pengguna, dapatkan kata l</li> </ul> | Login                                                                                                    |                 |
| <ul> <li>Tiada ID pengguna atau cipta ID p</li> <li>Tidak menerima emel Pengaktifar</li> </ul>                | pengguna baru<br>n?                                                                                                    |                 |
| <ul> <li>Daftar Baru</li> <li>Untuk kontraktor baru / Personel<br/>Pelatih baru dan lain-lain</li> </ul>      | binaan baru / Penyelia latihan baru /                                                                                                  |                 |
| Lupa ID pengguna? / Lupa kata laluan?                                                                         |                                                                                                    |                 |

|                                                                                                    | CIMS                                                                                                    | Expatriate                                                                | s Login                                    |
|----------------------------------------------------------------------------------------------------|----------------------------------------------------------------------------------------------------|---------------------------------------------------------------------------|--------------------------------------------|
| Centralized Information Management System<br>Centralized Information Management System<br>Thome<br>Construction Per<br>ALUMINIMUM DISTRIBUTIONS SDN<br>2<br>Construct                                                                                                    | ALUMINIMUM DISTRIBUTIONS SDN. BHD.<br>(1478512-P)<br>Contractor Profile ? Help- Foreign Contractor Registration | Information ALUMINIANDIS TREUTIONS & GMALLCOM<br>Friday, 17/05/2024 10:45 | BM +                                       |
| (Contractor)       Image: Contractor (Contractor)         Image: Contractor (Contractor)       Image: Contractor (Contractor)         Image: Contractor (Contractor)       Image: Contractor (Contractor)         Image: Contractor (Contractor)       Image: Contractor)         Image: Contractor (Contractor)       Image: Contractor)         Image: Contractor (Contractor)       Image: Contractor)         Image: Contractor (Contractor)       Image: Contractor)         Image: Contractor (Contractor)       Image: Contractor)         Image: Contractor (Contractor)       Image: Contractor)         Image: Contractor (Contractor)       Image: Contractor)         Image: Contractor (Contractor)       Image: Contractor)         Image: Contractor)       Image: Contractor)         Image: Contractor)       Image: Contractor)         Image: Contractor)       Image: Contractor)         Image: Contractor)       Image: Contractor)         Image: Contractor)       Image: Contractor)         Image: Contractor)       Image: Contractor)         Image: Contractor)       Image: Contractor)         Image: Contractor)       Image: Contractor)         Image: Contractor)       Image: Contractor) | <ul> <li>Click "Construction<br/>Personnel" on the sideba<br/>menu.</li> <li>Click "View Details" .</li> </ul>  | r                                                                         | Payments Due                               |
| E Construction Personnel                                                                                                    |                                                                                                    |                                                                           | Inbox<br>W420320230316000001<br>(APPROVED) |
|                                                                                                    |                                                                                                    |                                                                           |                                            |

|                                                                  | <b>CIMS Expatriates MENU</b>                                                               |
|------------------------------------------------------------------|--------------------------------------------------------------------------------------------|
| 1. On th                                                         | e top right corner of the taskbar, click on the expatriate's menu.                         |
| Home Home                                                        | Personnel Detail Personnel Card Personnel Insurance Foreign Workers Expatriates Job Portal |
| Click here to Job Portal                                         |                                                                                            |
| Contractors must advertise the po<br>EMPLOYEE JOB<br>DESIGNATION | REGISTER NEW JOB<br>VACANCY                                                                |
| View Details                                                     | View Details View Details View Details                                                     |
| CHECK APPLICATION<br>STATUS                                      | PROFIL KONTRAKTOR<br>- EKSPATRIAT                                                          |
| View Details                                                     | View Details                                                                               |
|                                                                  | 2. Clivio will display submenu for expanate s screen.                                      |
|                                                                  |                                                                                            |
|                                                                  |                                                                                            |
|                                                                  |                                                                                            |

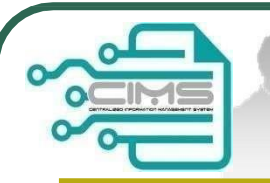

# **Steps to apply?**

### **Application Steps:**

**Step 1:** Employee Job Designation.

### Step 2:

Register New Job Vacancy (Post of Director / Shareholder may skip this step) "Ensure the applied post for Director (s) and Shareholder (s) are registered and similar to the e-SSM & CIDB Contractor Registration Profile)"

### Step 3:

Apply For New Application (New / Renew).

### Step 4:

Submit & make payment for Applications / Update & re-submit returned applications.

### Step 5:

Profil Kontraktor-Ekspatriat

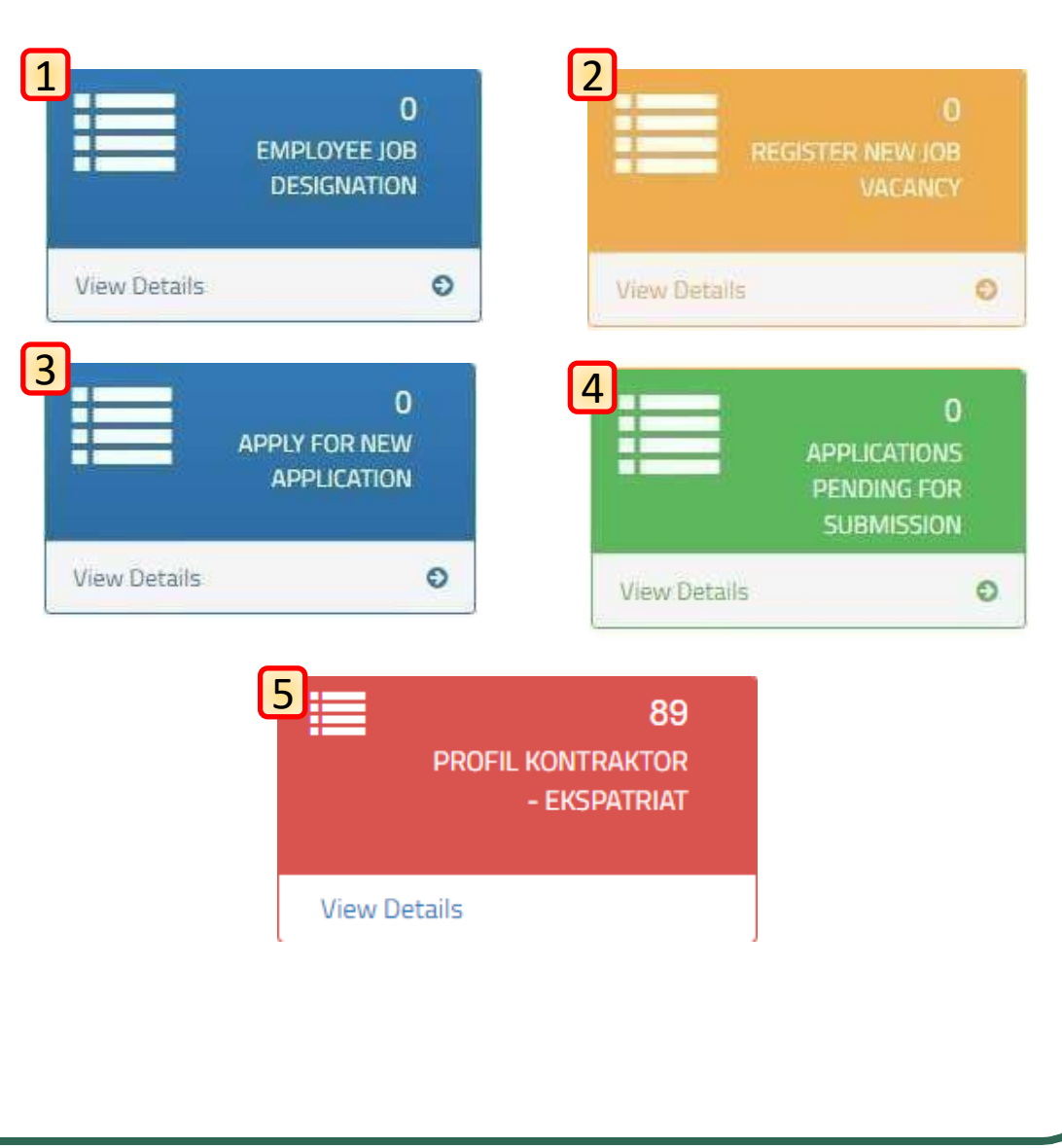

| Step 1: E                                                                                                    | Employee Job Designation                                                                                                    |
|----------------------------------------------------------------------------------------------------|----------------------------------------------------------------------------------------------------|
| Image: Source of the second second secon | <ul> <li>Step 1: Employee Job Designation</li> <li>NOTE: <ol> <li>Find "Employee Job Designation" menu in expatriate submenu.</li> <li>Click "New" to create a new job designation.</li> <li>Fill in the mandatory fields with red asterisk (*).</li> <li>Click "Save".</li> <li>New job designation successfully saved will be listed on the job title listing.</li> <li>Click "Delete" to remove saved job designation</li> </ol> </li> </ul> |
| Enter tex 5 ch                                                                                                    | Job Detail                                                                                                    |
| SENIOR PROJECT MANAGER PROJECT MANAGER                                                                                                    | Senior Project Manager<br>Project Manager                                                                                                    |

| Step 2: Re                                                                                                    | gister New Job Vacancy                                                                                                    |
|----------------------------------------------------------------------------------------------------|----------------------------------------------------------------------------------------------------|
| <section-header></section-header>                                                                                                    | <ul> <li>Step 2:<br/>Register New Job Vacancy</li> <li>NOTES: <ol> <li>Find "Register New Job Vacancy" menu<br/>in expatriate submenu.</li> <li>Choose saved job designation &amp; job<br/>category from the job title dropdown.</li> <li>Fill in the mandatory fields with<br/>red asterisk (*).</li> <li>Click "Save".</li> <li>Click "Publish" to publish the job to CIMS.</li> <li>New job title successfully published will be<br/>listed on the job apply on the application<br/>form</li> </ol> </li> </ul> |
| PRANCHAR MANAGEMENT   PROVANTION PROVANTION PROVANTION PROCESSION PROVE PROVANTION PROVE PROVE PROVE PROVANTION PROVE PROVE <p< th=""><th><ul> <li>*P/S:</li> <li>A. Ensure the applied post for Director (s) and<br/>Shareholder (s) are registered and similar<br/>to the e-SSM &amp; CIDB Contractor<br/>Registration Profile)"</li> <li>B. Posts as Engineer or Quantity Surveyor or<br/>Architect or Interior Designer are not under<br/>CIDB purview.</li> </ul></th></p<> | <ul> <li>*P/S:</li> <li>A. Ensure the applied post for Director (s) and<br/>Shareholder (s) are registered and similar<br/>to the e-SSM &amp; CIDB Contractor<br/>Registration Profile)"</li> <li>B. Posts as Engineer or Quantity Surveyor or<br/>Architect or Interior Designer are not under<br/>CIDB purview.</li> </ul>                                                                                                    |

CIMS Expatriate's Guideline v11

| Step 3: A                                                                                                    | pply for New Application                                                                                                    |
|----------------------------------------------------------------------------------------------------|----------------------------------------------------------------------------------------------------|
| 1       APPLY FOR NEW APPLICATION         View Details       View Details         Step 3: APPLY FOR NEW APPLICATION                                                                                                    | Application for Expatriate         Registration No: 1131       NE OFFSHORE SDNL BHD.         Please fill in the Application detail         Cold Preset (De-Carrel)*         Cold Preset (De-Carrel)*         Please fill in New Expatriate Detail and include into Worker Listing         Application file                                                                                                    |
| <ul> <li>NOTES :</li> <li>1. Find "Apply for New Application" menu in expatriate submenu.</li> <li>2. Choose projects from the listing</li> <li>3. Choose application type "New ".</li> <li>4. Key in all Expatriate details.</li> <li>5. Years of Experience are calculated upon the date of the granted Academic / Non-Academic Certification. Please refer the FAQ document for details.</li> <li>6. Upload the necessary Supporting Documents accordingly (Maximum file size: 5MB in PDF format). Please note that you may upload other supported documents under Others.</li> <li>7. Click "Add" button and the listing will appear in the Expatriate Details (in the blue color table). You may edit the details necessarily before submitting.</li> <li>8. Upload LOA/Agreement/Contract/PO/Work Order/other document representing the job award as a proof</li> <li>9. Upload "Organization Chart". Clearly identify or differentiate by color/text/label between local &amp; foreign personnel.</li> <li>10. Click "Create &amp; Save" to save the application.</li> </ul> | Image: marge: marge: |

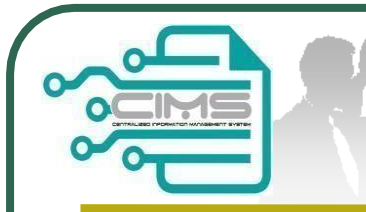

## **Continue to Step 3: Renew Application**

Application for Expatriate

Dist

#### Step 3: APPLY FOR RENEW

#### NOTES :

- 1. Find "**Apply for New Application**" menu in expatriate submenu.
- 2. Choose projects from the listing
- 3. Choose application type "Renew ".
- 4. Key in the Passport No. and existing record will be displayed.
- 5. Update passport number on "**New Passport No**" field (if applicable).
- 6. Key in all Expatriate details.
- 7. Years of Experience are calculated upon the date of the granted Academic / Non-Academic Certification. Please refer the FAQ document for details.
- 8. Upload the necessary Supporting Documents accordingly (Maximum file size: 5MB in PDF format). Please note that you may upload other supported documents under Others.
- 9. Click "**Add**" button and the listing will appear in the Expatriate Details (in the blue color table). You may edit the details necessarily before submitting.
- 10. Upload LOA/Agreement/Contract/PO/Work Order/other document representing the job award as a proof.
- 11. Upload "**Organization Chart**". Clearly identify or differentiate by color/text/label between local & foreign personnel.
- 12. Click "Create & Save" to save the application."

| iry Re    | phone No          | annen (                  | Company Name - N  | ICHNE ROUTHEA                            | ET ANDA BOTA INC    |                |                        |             |               |               |          |     |
|-----------|-------------------|--------------------------|-------------------|------------------------------------------|---------------------|----------------|------------------------|-------------|---------------|---------------|----------|-----|
| a fil i   | n the Appl        | cation detail            | matriata dender   | eine daare e                             | nia sun Werks       | v latin Dolari | is define nero         |             |               |               |          |     |
| ille inte | alaria (Co        | e manifeliery            |                   |                                          |                     |                | a tana a prop          |             |               |               |          |     |
|           | August (CerC      | ing"                     |                   |                                          |                     |                |                        |             |               |               |          |     |
|           |                   |                          |                   |                                          |                     |                |                        |             |               | 2             |          |     |
| _         |                   |                          |                   |                                          |                     |                |                        |             |               |               |          |     |
| P         | ease fil in       | New Expatriate           | Detail and inclu  | de into Worker                           | Listing             |                |                        |             |               |               |          |     |
| ſ         | 5                 | 52453                    | DP Lajoy Calor    |                                          | 4                   |                |                        | 5           |               |               |          |     |
| Ľ         | 5                 | - 300 F Prove            | -                 |                                          |                     |                | Ŀ                      |             |               |               |          |     |
|           | Parquel No.       |                          | — i               | qualitain Name *                         |                     |                |                        | Nationally* |               |               |          |     |
|           | Meeting 1         |                          |                   | POPULATION SAM                           |                     | 11-1-7.0       |                        | ,           |               | · ·           |          |     |
|           |                   | ,                        |                   |                                          | - 10 M              |                | 1                      |             |               |               |          |     |
|           | Water of Eastern  | inse' 0                  |                   | advisional" 0                            | _                   |                |                        |             |               |               |          | - 6 |
|           | 20<br>Web Daperts | rae (Seial)' 🖲           |                   | MPC/9                                    |                     | e .            |                        |             |               |               | ſ        |     |
|           |                   |                          |                   |                                          |                     |                | ]                      |             |               |               |          |     |
|           |                   |                          |                   |                                          |                     |                |                        |             |               |               |          |     |
|           |                   |                          |                   |                                          |                     |                | J                      |             |               |               |          |     |
|           | Age*              |                          |                   | day (Promotil) (PA                       | 1.0                 | 2              |                        |             |               |               |          |     |
|           |                   |                          |                   |                                          |                     |                |                        |             |               |               |          |     |
|           | ev.               | Contract - Contract Pro- | e Size : 3 Megady | () () () () () () () () () () () () () ( | -                   | _              |                        | Latin Oliv  |               |               | _        |     |
|           |                   |                          | ~                 |                                          | vice of             |                |                        |             |               | - Contraction | ~        |     |
|           |                   |                          |                   |                                          |                     |                | C                      |             |               | Read.         | ~        |     |
| q         |                   | _                        |                   |                                          |                     |                |                        | _           |               | _             |          |     |
|           |                   | Cherr .                  |                   |                                          |                     |                |                        |             |               |               |          |     |
|           | Police local dis  | start h.                 |                   |                                          |                     |                |                        |             |               |               |          |     |
| 1         | apaletate C       | riads.                   |                   |                                          |                     | 1              |                        |             | 1             |               |          |     |
|           |                   | Reppining                | System<br>Remarks | CE18<br>Remarks                          | Application<br>Type | Passport No.   | E spatistale<br>Marrie | Age         | LP Eaply      | July Tille    | National |     |
|           |                   |                          |                   |                                          |                     |                |                        |             | Reddeladadada |               | · · · ·  |     |
|           |                   |                          |                   |                                          |                     |                |                        |             |               | ·             | _        |     |
|           |                   |                          |                   |                                          |                     |                |                        |             |               |               |          |     |
|           |                   |                          |                   |                                          |                     |                |                        |             |               |               |          |     |
|           |                   |                          |                   |                                          |                     |                |                        |             |               |               |          |     |
|           |                   |                          |                   |                                          |                     | 10             |                        |             |               |               |          |     |
| Land      | Pages LA (        | barb Sec. Ship           | iyin, Bayle PDF B | 0                                        |                     | 10             |                        |             |               |               |          |     |
|           |                   |                          |                   |                                          | -                   |                |                        |             |               |               |          |     |
| Land      | Oyntation         | Ouri (Alles Pile Xin     | Thighly Ind       | in POP life(0                            |                     | Total Pirop    | eni.                   |             |               |               |          |     |
|           |                   |                          |                   |                                          |                     |                |                        |             |               |               |          |     |
|           | Omr               | Create & San             | 12                |                                          |                     | 11             |                        |             |               |               |          | J   |
|           |                   |                          |                   |                                          |                     |                |                        |             |               |               |          |     |

|                                          | Viev                | v Details         | APPLICA<br>PENDIN<br>SUBM | TIONS<br>Ig for<br>Ission |               |             | <ul> <li>Step 4: Application</li> <li>NOTES : <ol> <li>Find "Application</li> <li>Submission</li> <li>submenu.</li> </ol> </li> <li>Click pencil id application.</li> <li>Click "X" to conecessary.</li> </ul> | ons Pendi<br>ations Per<br>" menu in e<br>con to revie<br>delete the a | ng for<br>nding for<br>expatriate<br>w the<br>pplication if |        |
|------------------------------------------|---------------------|-------------------|---------------------------|---------------------------|---------------|-------------|----------------------------------------------------------------------------------------------------|------------------------------------------------------------------------|-------------------------------------------------------------|--------|
|                                          |                     |                   |                           |                           |               |             |                                                                                                    |                                                                        |                                                             |        |
| Enter text to se                         | earch               |                   |                           |                           | 1             | Deviational |                                                                                                    | Project Value                                                          | System Remarks                                              | Headco |
| Enter text to se<br>Pending List<br>Edit | Application<br>Mode | Payment<br>Status | Proforma No               | Registered<br>Date/Time   | Registered By | Status      | Project Title                                                                                                    | Floject value                                                          | 10.50                                                       | Reque  |

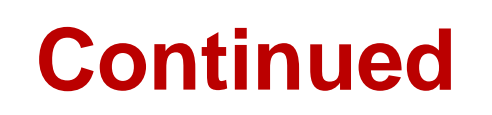

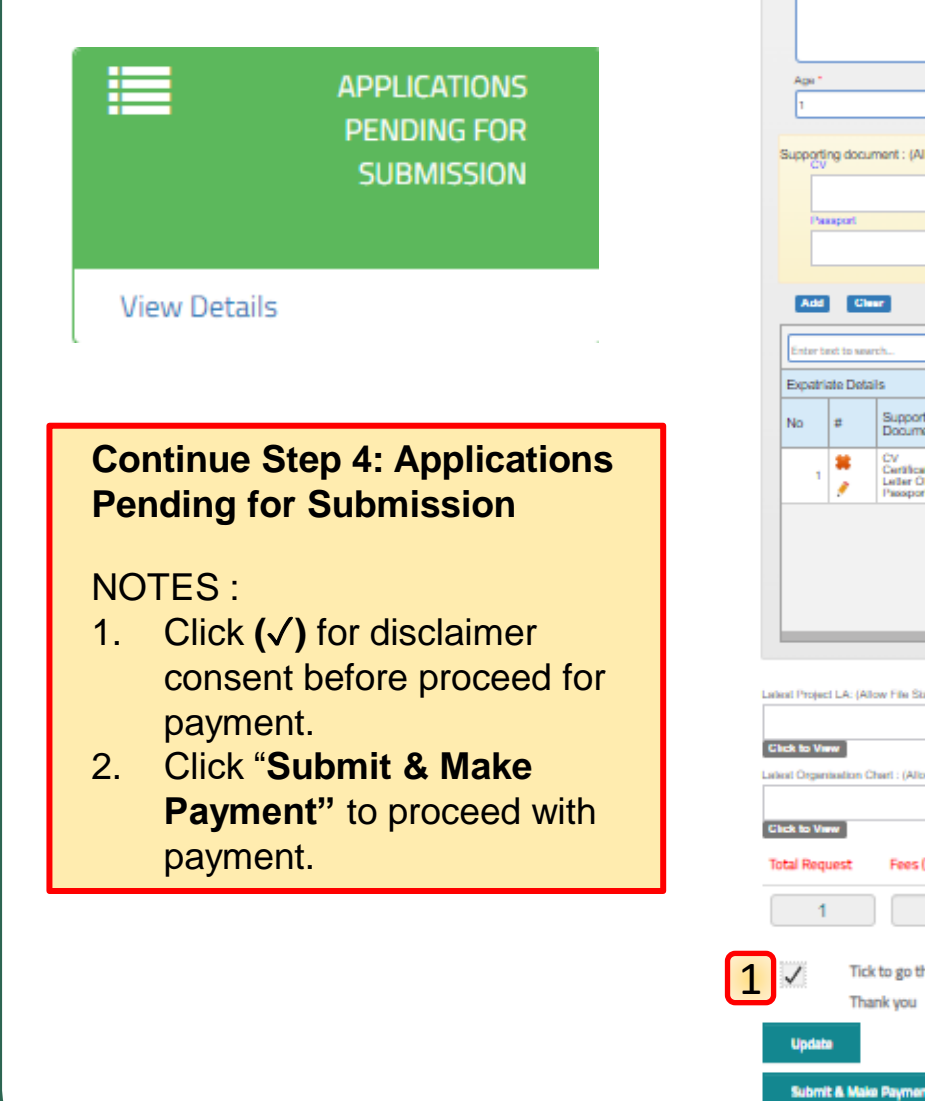

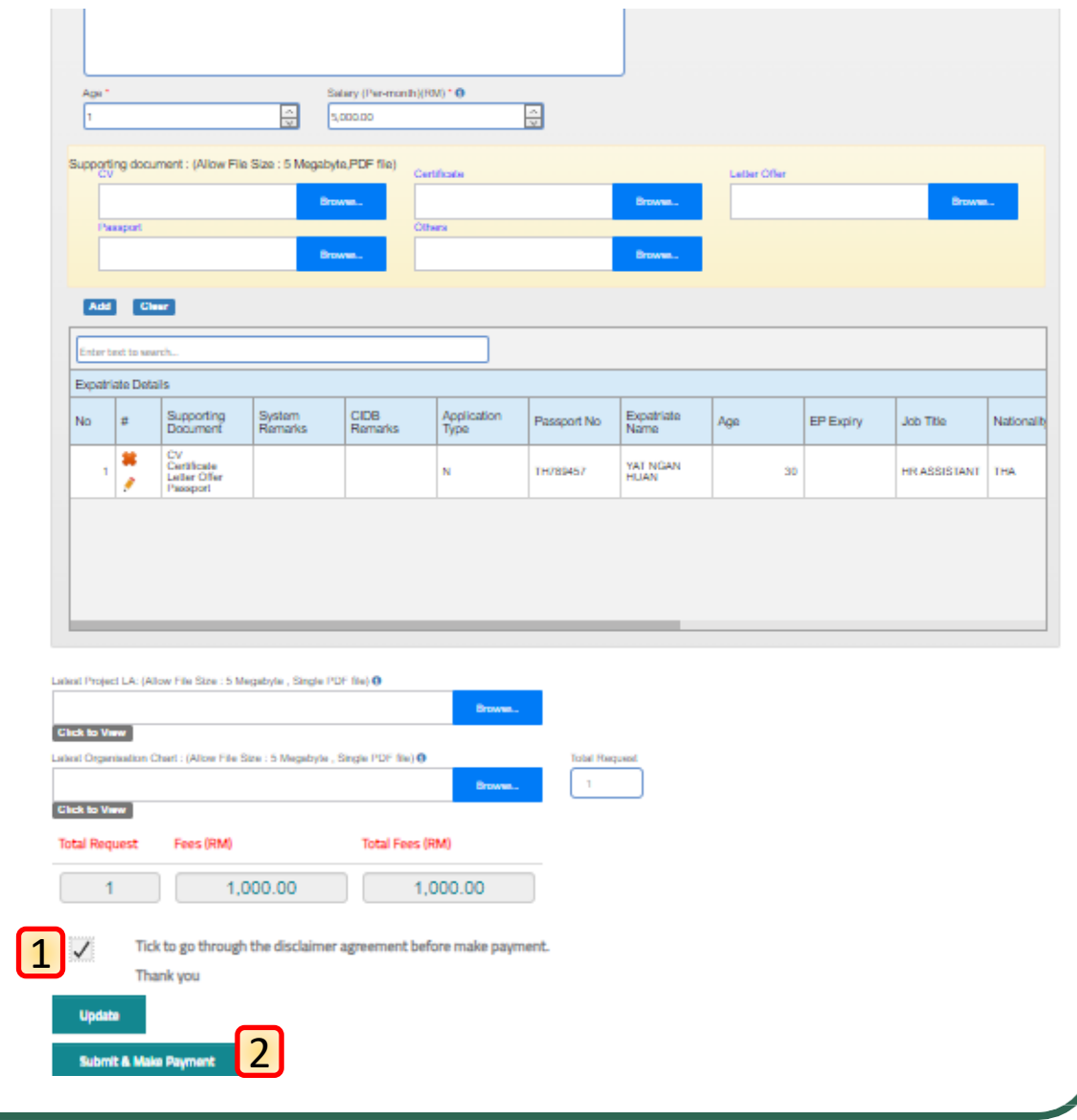

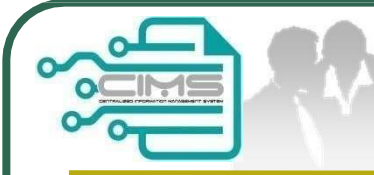

## **Proceed for Payment**

### **Proceed for Payment**

NOTES :

- 1. Check for the payment details.
- 2. Click "**Proceed**" to continue with the transaction.
- 3. Please wait for the system to redirect to payment page to proceed with payment.

Online Payment

for Expatriate Application

| Online Payment                                     |  |
|----------------------------------------------------|--|
| Applicant Id: 1478512P                             |  |
| Applicant Name: ALUMINIMUM DISTRIBUTIONS SDN. BHD. |  |
| Total Amount (RM) :1000                            |  |
| Proceed                                            |  |
|                                                    |  |

|                                                                                       |                     | -                                                                                                    | Payment Details P                                                                                                    |
|---------------------------------------------------------------------------------------|---------------------|----------------------------------------------------------------------------------------------------|----------------------------------------------------------------------------------------------------|
| Soutine Payment System                                                                |                     |                                                                                                    | <ul> <li>Redirect to Payment Details Page</li> <li>NOTES : <ol> <li>Cross check of the payment deta</li> <li>Choose payment option from the dropdown listing.</li> </ol> </li> <li>You may only choose FPX paym for a transaction above RM1,000</li> <li>Click "Proceed with Payment" proceed to payment gateway.</li> </ul> |
|                                                                                       | PROFORMA INVOICE    |                                                                                                    |                                                                                                    |
| ALUMINIUM DISTRIBUTIONSSDN BHD<br>LOT 111<br>JALAN KILAU HILIR MELAKA<br>12345 MELAKA |                     | Proforma Invoice No :<br>Proforma Invoice Date<br>Due Date : 19/06/2022<br>Reference No : REG-<br>20220601122128280617<br>Receipt No : | PFHOP12206007396<br>: 09/06/2022<br>7/CPBF302072394                                                                                                    |
| # Description                                                                         | Qty Unit Price (RM) | Discount (RM)                                                                                                    | Amount (RM)                                                                                                    |
| FI PENDAFTARAN PENGGAJIANEKSPATRIAT                                                   | 4 1000.00           | Total (RM)<br>GST 0.00 %<br>Total Amount (RM)                                                                                          | 4000.00<br>4000.00<br>0.00<br>60.00                                                                                                    |
| *Remarks:                                                                             |                     | 2 Payment Option                                                                                                    | Select  Select FPX (B2C)                                                                                                    |

CIMS Expatriate's Guideline v11

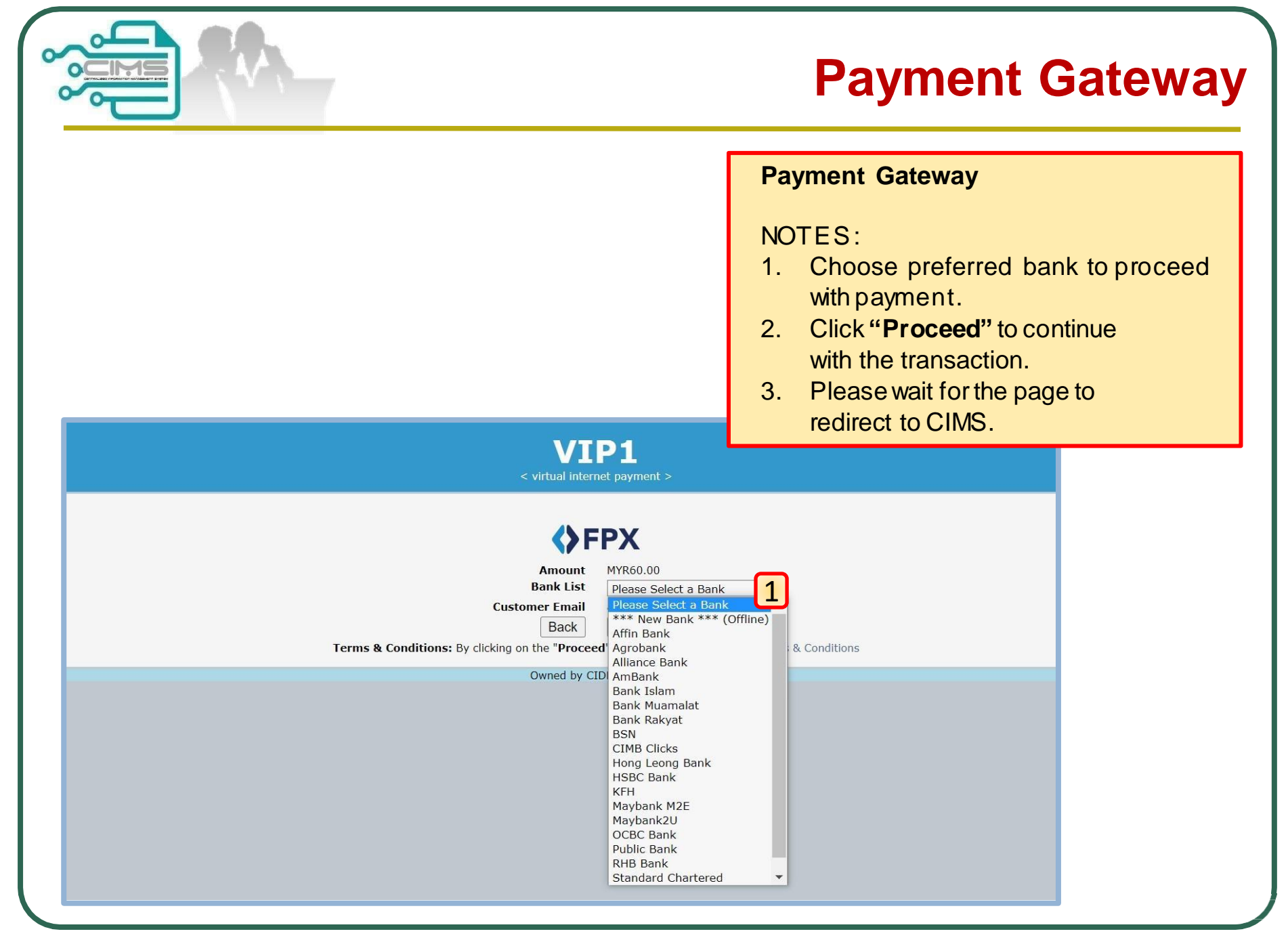

| 2                                                                                                    | Home Personne                                                                                                    | I Detail Personnel Card                                                                                                    | Personnel Insurance                                                                                                    | Foreign Workers                                                                           | Expatriates Job                                                                                                    | Portal                                                                                                    | Ho                                                         | w to Check Payment                                                                                                    |
|----------------------------------------------------------------------------------------------------|----------------------------------------------------------------------------------------------------|----------------------------------------------------------------------------------------------------|----------------------------------------------------------------------------------------------------|-------------------------------------------------------------------------------------------|----------------------------------------------------------------------------------------------------|----------------------------------------------------------------------------------------------------|------------------------------------------------------------|----------------------------------------------------------------------------------------------------|
| Personnel Card                                                                                                    | 2                                                                                                    | 155<br>RENEW PERSONNEL                                                                                                    |                                                                                                    | 514                                                                                       | PAYMENT PEND                                                                                                    | 4<br>DING                                                                                                    | Sta                                                        | atus?                                                                                                    |
|                                                                                                    |                                                                                                    |                                                                                                    |                                                                                                    |                                                                                           |                                                                                                    |                                                                                                    | NO                                                         | OTES :                                                                                                    |
| View Details                                                                                                    | View                                                                                                    | Details                                                                                                    | View Details                                                                                                    | Viev                                                                                      | v Details                                                                                                    |                                                                                                    | 1.                                                         | Find "Personnel Card"                                                                                                    |
| 2                                                                                                    | 177                                                                                                    | E-SERAHAN                                                                                                    |                                                                                                    | N IN-                                                                                     |                                                                                                    | TED                                                                                                    |                                                            | on the top right corner o                                                                                                    |
| PAYMENT                                                                                                    | HISTORY                                                                                                    |                                                                                                    | r noch                                                                                                    |                                                                                           |                                                                                                    |                                                                                                    |                                                            | the main menu taskbar.                                                                                                    |
| View Details                                                                                                    | View                                                                                                    | Details                                                                                                    | Menu 🗸                                                                                                    | Viev                                                                                      | v Details                                                                                                    |                                                                                                    | 2.                                                         | Find "Payment History                                                                                                    |
| A                                                                                                    |                                                                                                    |                                                                                                    |                                                                                                    |                                                                                           |                                                                                                    |                                                                                                    |                                                            |                                                                                                    |
|                                                                                                    |                                                                                                    |                                                                                                    |                                                                                                    |                                                                                           |                                                                                                    |                                                                                                    |                                                            | menu.                                                                                                    |
| ay   Outstanding P<br>Payment                                                                                                    | ayments 🕦   Payme<br>History                                                                                                    | nt History Refund H                                                                                                    | listory 🕕   Cancelled A                                                                                                    | Applications 1                                                                            |                                                                                                    |                                                                                                    | 3.                                                         | menu.<br>Click on the taskbar<br>" <b>Payment History</b> " to<br>view the receipt for                                                                                                    |
| ay Outstanding P<br>Payment                                                                                                    | ayments  Payme History JNDAI ENGINEERING MAL                                                                                                    | AYSIA SDN. BHD. MODU                                                                                                    | listory ① Cancelled A                                                                                                    | Applications 1                                                                            |                                                                                                    |                                                                                                    | 3.                                                         | menu.<br>Click on the taskbar<br>" <b>Payment History</b> " to<br>view the receipt for<br>successful payment.                                                                                                    |
| ay Outstanding P Payment CUSTOMER NAME : HYP                                                                                                    | ayments  Payme History UNDAI ENGINEERING MALA                                                                                                    | AYSIA SDN. BHD. MODU                                                                                                    | tistory  Cancelled A Cancelled A LE Select dd/MM/yyyy                                                                                                    | Applications (1)                                                                          | 4                                                                                                    | Search                                                                                                    | 3.<br>4.                                                   | menu.<br>Click on the taskbar<br>"Payment History" to<br>view the receipt for<br>successful payment.<br>Choose what "Module"<br>data to be display.                                                                                                    |
| ay Outstanding P Payment USTOMER NAME : HY1 ROM dd, Search                                                                                               | Ayments  Payme History UNDAI ENGINEERING MAL                                                                                                    | nt History 3 Refund H<br>AYSIA SDN. BHD. MODU                                                                                                    | listory  Cancelled A Cancelled A ULE Select  dd/MM/yyyy                                                                                                    | Applications 1                                                                            | 4<br>≝                                                                                                    | Search                                                                                                    | 3.<br>4.<br>5.                                             | menu.<br>Click on the taskbar<br>" <b>Payment History</b> " to<br>view the receipt for<br>successful payment.<br>Choose what " <b>Module</b> "<br>data to be display.<br>Choose date to filter the                                                                                                  |
| ay Outstanding P  Payment  CUSTOMER NAME : HYI  ROM dd,  Search  Proforma Invoice                                                                        | Ayments  Payme History UNDAI ENGINEERING MAL                                                                                                    | AYSIA SDN. BHD. MODU                                                                                                    | tistory  Cancelled A Cancelled A LE C Select dd/MM/yyyy                                                                                                    | Applications ()                                                                           | 4<br>₩<br>Receipt Date                                                                                                    | Search                                                                                                    | 3.<br>4.<br>5.                                             | menu.<br>Click on the taskbar<br>" <b>Payment History</b> " to<br>view the receipt for<br>successful payment.<br>Choose what " <b>Module</b> "<br>data to be display.<br>Choose date to filter the<br>results shown.                                                                                |
| ay Outstanding P  Payment  CUSTOMER NAME : HYI  ROM dd,  Search  Proforma Invoice  PFHQP12405000012                                                      | Ayments  Payme History UNDAI ENGINEERING MAL                                                                                                    | AYSIA SDN. BHD. MODU                                                                                                    | tistory  Cancelled A  LE  Select  dd/MM/yyyy  1  K  CPBF1123317315  P                                                                                                    | Applications 1                                                                            | 4                                                                                                    | Search         10 ← <sup>11</sup> Total (RM) <sup>11</sup> 3,000.00         10                                                  | <ul> <li>3.</li> <li>4.</li> <li>5.</li> <li>6.</li> </ul> | menu.<br>Click on the taskbar<br>" <b>Payment History</b> " to<br>view the receipt for<br>successful payment.<br>Choose what " <b>Module</b> "<br>data to be display.<br>Choose date to filter the<br>results shown.<br>Click on the " <b>Receipt</b>                                               |
| ay Outstanding P  Payment  CUSTOMER NAME : HYI  ROM dd,  Search  Proforma Invoice  PFHQP12405000012  PFHQP12405000008                                    | Payments         Payme           History         History           UNDAI ENGINEERING MAL         ////////////////////////////////////                                                                                              | Image: Market History         Module           AYSIA SDN. BHD.         MODU           5         TO <sup>1</sup> Description           RFE-20240503135738290993         RFE-20240502172259324837                                                                                                    | Listory  Cancelled A Listory  Cancelled A Listory  Cancelled A Listory  Listory  Cancelled A Listory  Listory | Applications ()<br>eccipt No 6<br>HQF32405100008<br>HQF32405100003                        |                                                                                                    | Search         10 -           1         Total (RM)         11           3,000.00         1,000.00         1                     | 3.<br>4.<br>5.<br>6.                                       | menu.<br>Click on the taskbar<br>" <b>Payment History</b> " to<br>view the receipt for<br>successful payment.<br>Choose what " <b>Module</b> "<br>data to be display.<br>Choose date to filter the<br>results shown.<br>Click on the " <b>Receipt</b><br><b>No.</b> " hyperlink to view             |
| ay Outstanding P  Payment  CUSTOMER NAME : HYI  FROM dd,  Search  Proforma Invoice  PFHQP12405000012  PFHQP12405000008  PFHQK12305000006                 | Payments         Payme           History            UNDAI ENGINEERING MALL            //MM/yyyy            11         Proforma Date         11           03/05/2024         02/05/2024         12           03/05/2023          14 | Image: Market History         Module           AYSIA SDN. BHD.         MODU           5         TO           Image: Market History         TO           Image: Market History         TO           Image: Market H | tistory      Cancelled A                                                                                                    | Applications (1)<br>Receipt No 6<br>2HQF32405100008<br>2HQF32405100003<br>2HQF32305100120 | 4     6     6     6     7     6     7     7     7     7     7     7     7     7     7     7     7     7     7     7     7     7     7     7     7     7     7     7     7     7     7     7     7     7     7     7     7     7     7     7     7     7     7     7     7     7     7     7     7     7     7     7     7     7     7     7     7     7     7     7     7     7     7     7     7     7     7     7     7     7     7     7     7     7     7     7     7     7     7     7     7     7     7     7     7     7     7     7     7     7     7     7     7     7     7     7     7     7     7     7     7     7     7     7     7     7     7     7     7     7     7     7     7     7     7     7     7     7     7     7     7     7     7     7     7     7     7     7     7     7     7     7     7     7     7     7     7     7     7     7     7     7     7     7     7     7     7     7     7     7     7     7     7     7     7     7     7     7     7     7     7     7     7     7     7     7     7     7     7     7     7     7     7     7     7     7     7     7     7     7     7     7     7     7     7     7     7     7     7     7     7     7     7     7     7     7     7     7     7     7     7     7     7     7     7     7     7     7     7     7     7     7     7     7     7     7     7     7     7     7     7     7     7     7     7     7     7     7     7     7     7     7     7     7     7     7     7     7     7     7     7     7     7     7     7     7     7     7     7     7     7     7     7     7     7     7     7     7     7     7     7     7     7     7     7     7     7     7     7     7     7     7     7     7     7     7     7     7     7     7     7     7     7     7     7     7     7     7     7     7     7     7     7     7     7     7     7     7     7     7     7     7     7     7     7     7     7     7     7     7     7     7     7     7     7     7     7     7     7     7     7     7     7     7     7     7     7     7     7     7     7     7     7     7     7     7     7     7     7     7 | Search         10 -           *1         Total (RM)         *1           3,000.00         1           1,000.00         5,050.00 | 3.<br>4.<br>5.<br>6.                                       | menu.<br>Click on the taskbar<br>" <b>Payment History</b> " to<br>view the receipt for<br>successful payment.<br>Choose what " <b>Module</b> "<br>data to be display.<br>Choose date to filter the<br>results shown.<br>Click on the " <b>Receipt</b><br><b>No.</b> " hyperlink to view<br>receipt. |
| ay Outstanding P  Payment  CUSTOMER NAME : HYI  ROM dd,  Search  Proforma Invoice  PFHQP12405000012  PFHQP12405000008  PFHQK1230500006  PFHQK12302000151 | Payments         Payme           History         History           UNDAI ENGINEERING MAL         ////////////////////////////////////                                                                                              | AYSIA SDN. BHD.         MODU           5         TO           Description         RFE-20240503135738290993           RFE-20240502172259324837         W460120230530116082           W420320230224000001         W42032023022400001                                                                                                    | tistory  Cancelled A ILE Select  dd/MM/yyyy                                                                                                    | Applications (1)<br>Receipt No 6<br>2HQF32405100008<br>2HQF32305100120<br>2HQF32305100096 |                                                                                                    | ID           Total (RM)         11           3,000.00         10           1,000.00         10           2,800.00         10    | 3.<br>4.<br>5.<br>6.                                       | menu.<br>Click on the taskbar<br>" <b>Payment History</b> " to<br>view the receipt for<br>successful payment.<br>Choose what " <b>Module</b> "<br>data to be display.<br>Choose date to filter the<br>results shown.<br>Click on the " <b>Receipt</b><br><b>No.</b> " hyperlink to view<br>receipt. |

| Personnel Card                                                                                                    | me Personnel Detail Personnel C                                     | ard Personnel Insurance Foreign W                                             | Vorkers Expatriates Job Portal       | How to proceed with payment?                                                                                                    | h                                 |
|----------------------------------------------------------------------------------------------------|---------------------------------------------------------------------|-------------------------------------------------------------------------------|--------------------------------------|----------------------------------------------------------------------------------------------------|-----------------------------------|
| 2<br>New Personnel                                                                                                    | 155<br>RENEW PERSONNEL                                              | 514<br>PERSONNEL LISTING                                                      | E 4<br>PAYMENT PENDING               | NOTES :                                                                                                    |                                   |
| View Details                                                                                                    | View Details                                                        | View Details APPLICATION IN- PROGRESS                                         | View Details DELETED APPLICATION LOG | 1. Find "Personnel<br>Card" on the top<br>corner of the main                                                                                                    | <b>el</b><br>p rig<br>ain         |
| View Details                                                                                                    | View Details                                                        | Menu 🗸                                                                        | View Details                         | menu taskbar.                                                                                                    |                                   |
| Outstanding Payment                                                                                                    | avment                                                              | efund History 💿   Cancelled Applic                                            | cations (1)                          | <ol> <li>Find "Payment<br/>History" menu.</li> <li>Click on the tasks</li> <li>"Outstanding</li> </ol>                                                                                                    | kbar                              |
| Outstanding Payment Outstanding P STOMER NAME : HYUNDAI E DM 01/02/202                                                                                                    | ayment History (5) Re<br>ayment<br>NGINEERING MALAYSIA SDN. BHD.    | MODULE Select<br>TO 20/05/2024                                                | cations 1 4 Search                   | <ol> <li>Find "Payment<br/>History" menu.</li> <li>Click on the taskk<br/>"Outstanding<br/>Payment".</li> <li>Choose what<br/>"Module" data to<br/>display.</li> </ol>                                          | kbar<br>to be                     |
| Outstanding Payment Outstanding P Outstanding P Outstandin | Second Payment History (5) Re Payment NGINEERING MALAYSIA SDN. BHD. | efund History  Cancelled Applic MODULE Select TO 20/05/2024 te 14 Description | cations (1)                          | <ul> <li>2. Find "Payment<br/>History" menu.</li> <li>3. Click on the tasks<br/>"Outstanding<br/>Payment".</li> <li>4. Choose what<br/>"Module" data to<br/>display.</li> <li>5. Choose date to fill</li> </ul> | <bar<br>to be<br/>filter</bar<br> |

|                                      |             |                                  |                                      | APPLIC<br>PENDI                          | ATIONS                  | 5<br>R                                                                     |                                                                 |                                                                                                    | Update & Re-submit Returned<br>Application                                                                                                    |  |  |
|--------------------------------------|-------------|----------------------------------|--------------------------------------|------------------------------------------|-------------------------|----------------------------------------------------------------------------|-----------------------------------------------------------------|----------------------------------------------------------------------------------------------------|----------------------------------------------------------------------------------------------------|--|--|
| ist o                                | f Appl      | Viev<br>List of App<br>ication P | v Detail                             | S<br>ing for Submission<br>ir Submission |                         | - HYUINDAI ENGIN                                                           |                                                                 | IA SDN BHD                                                                                                    | <ul> <li>NOTES :</li> <li>1. Find "Applications<br/>Pending for Submission"<br/>menu in expatriate<br/>submenu.</li> <li>2. Click pencil icon to review<br/>the returned application.</li> <li>3. Registered status is to<br/>show the count of the<br/>returned application.</li> </ul> |  |  |
| ompan                                | y registra  | ch                               |                                      |                                          |                         | 4. You may receive 3 time                                                  |                                                                 |                                                                                                    |                                                                                                    |  |  |
| ompany<br>Enter te                   | ext to sear |                                  |                                      |                                          |                         |                                                                            |                                                                 |                                                                                                    | returned applications. No<br>that the date of applicatio<br>will be reflecting the date                                                                                                    |  |  |
| ompany<br>Enter tr<br>Pendin<br>Edit | g List      | Application<br>Mode              | Payment<br>Status                    | Proforma No                              | Registered<br>Date/Time | Registered By                                                              | Registered<br>Status                                            | Project Title                                                                                                    | that the date of applications will be reflecting the date                                                                                                    |  |  |
| ompany<br>Enter to<br>Pendin<br>Edit | g List      | Application<br>Mode              | Payment<br>Status<br>Payment<br>Done | Proforma No PFHQP12405000012             | Registered<br>Date/Time | Registered By           ΔLUMINIMUM<br>SOSTRIBUTIONS<br>SDN. BHD.         σ | Registered<br>Status<br>In-Progress -<br>Require Update<br>Info | Project Title<br>TENDER FOR ENGINEERING, PROCUREMENT, CONST<br>COMMISSIONING OF A 1800MW TO 2400MW COMBINE<br>TURBINE POWER PLANT IN ALOR GAJAH MELAKA, MA | that the date of applications. Note<br>that the date of application<br>will be reflecting the date<br>of your resubmission.                                                                                                    |  |  |

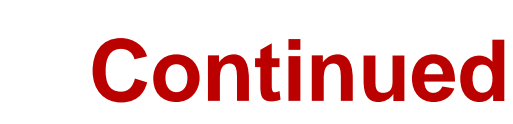

### **Re-submit Application**

#### NOTES :

- 1. Please refer to CIDB Remarks column to identify the action to be taken.
- 2. Click on the pencil icon to edit the applicant's details.
- 3. After completing the updates, click "**Save**".
- 4. Click "**Update**" to update necessary attachment.
- Click "Re-Submit" to resubmit the application.
   \*Note: applications can be resubmit for three (3) times only.

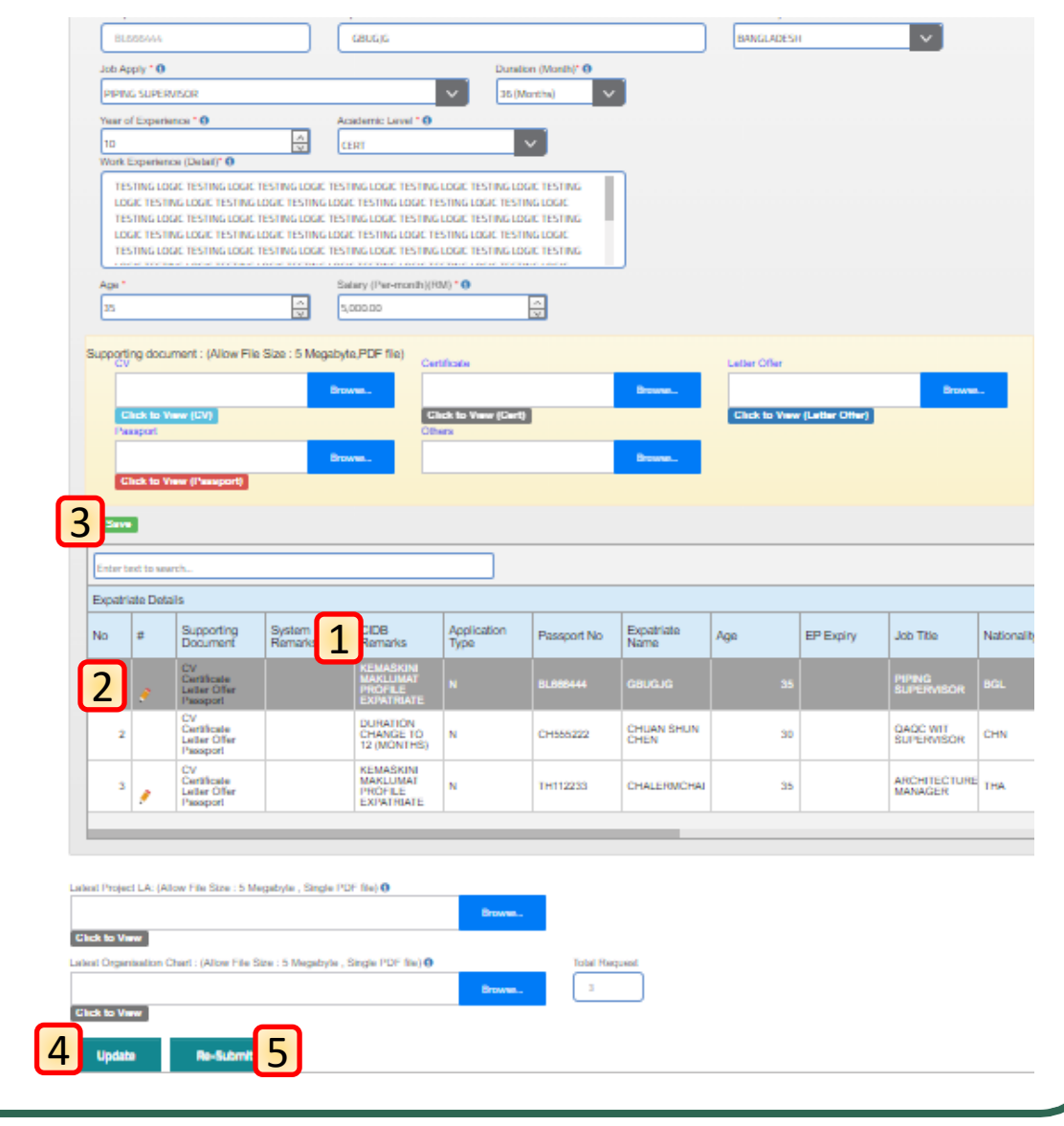

|                        | 1                                                                          | CHE                                                  | CK AF       | PLICATIC      | N                  |                      |                                      | Check Application Status                                                                                                    |
|------------------------|----------------------------------------------------------------------------|------------------------------------------------------|-------------|---------------|--------------------|----------------------|--------------------------------------|----------------------------------------------------------------------------------------------------|
| © M<br>ppli<br>Enter t | View<br>Nenu / EProg<br>Cation Stat<br>y Registration No<br>rext to search | gress List of Applica<br>tus for Expatri<br>1478512P | tion for Ex | patriate      | ny Name ALUMINIMUN | M DISTRIBUTION       | S SDN. BHD.                          | <ol> <li>NOTES :</li> <li>Find "Check Application<br/>Status" menu in expatriate's<br/>submenu.</li> <li>If the application is<br/>successfully submitted, it will<br/>appear in the listing below in<br/>yellow .</li> <li>Green colored applications is<br/>to indicate that the application<br/>has been reviewed and is<br/>ready for first level review.</li> </ol> |
| n-Pro                  | gress Details                                                              |                                                      |             |               |                    |                      | •                                    |                                                                                                    |
| Edit                   | Application<br>Type                                                        | Submission<br>Date/Time                              | - View      | Registered By | Proforma No        | Registered<br>Status | Company Name                         | Project Title                                                                                                    |
|                        |                                                                            |                                                      | •           |               |                    | Application          |                                      |                                                                                                    |
|                        |                                                                            |                                                      |             |               | DEUOD42405000042   | Review (First        | HYUNDALENGINEEDING MALAYSIA SDN, BHD | TENDER FOR ENGINEERING, PROCUREMENT, CONSTRUCTION AND<br>COMMISSIONING OF A 1800MW TO 2400MW COMBINED CYCLE GAS TURBINE                                                                                                    |

| l                   | Vie                                  | w Deta | PROFIL K<br>-<br>ils    | ontrak<br>Ekspati | 89<br>TOR<br>RIAT                |                                    |               | <b>Ste</b><br>NO<br>1.<br>2.                                                                                                    | p 5: Profil Kontraktor – Ekspatriat<br>TES :<br>Find "Profil Kontraktor-<br>Ekspatriat" menu in expatriate's<br>submenu.<br>Choose a date (time frame) for the<br>data to be displayed. |  |  |
|---------------------|--------------------------------------|--------|-------------------------|-------------------|----------------------------------|------------------------------------|---------------|----------------------------------------------------------------------------------------------------|----------------------------------------------------------------------------------------------------|--|--|
|                     |                                      |        |                         |                   |                                  |                                    |               | <ol> <li>Click "Submit".</li> <li>Green colored printer icon is to<br/>indicate that the application is<br/>"Recommended".</li> <li>Red colored printer icon is to<br/>indicate that the application is "No<br/>Recommended".</li> </ol> |                                                                                                    |  |  |
| History Detail      | ls                                   |        |                         |                   |                                  |                                    |               | 6.                                                                                                    | Click on the printer icon to display                                                                                                    |  |  |
| Application<br>Type | Profil<br>Kontraktor -<br>Ekspatriat | View   | Registered<br>Date/Time | Registered By     | Company Name                     | Registered<br>Status               | Project Title |                                                                                                    |                                                                                                    |  |  |
| eManual             | 4                                    | 0      | 17/11/2023<br>09:48:49  | sahiri@hec.co.kr  | ALUMINIUM DISTRIBUTIONS SDN. BHD | Application<br>Reviewed<br>(Final) | eManual       |                                                                                                    | 0.00 20/11/2023                                                                                                    |  |  |
|                     |                                      | 0      | 26/12/2023              | sabiri@bac.co.kr  | ALUMINIUM DISTRIBUTIONS SDN BHD  | Application                        | PROVISION OF  | F ENGINEERING ,PROCUREMENT,CONSTRUCTION & 1,433,194,471.65 27/12/2023                                                                                                    |                                                                                                    |  |  |

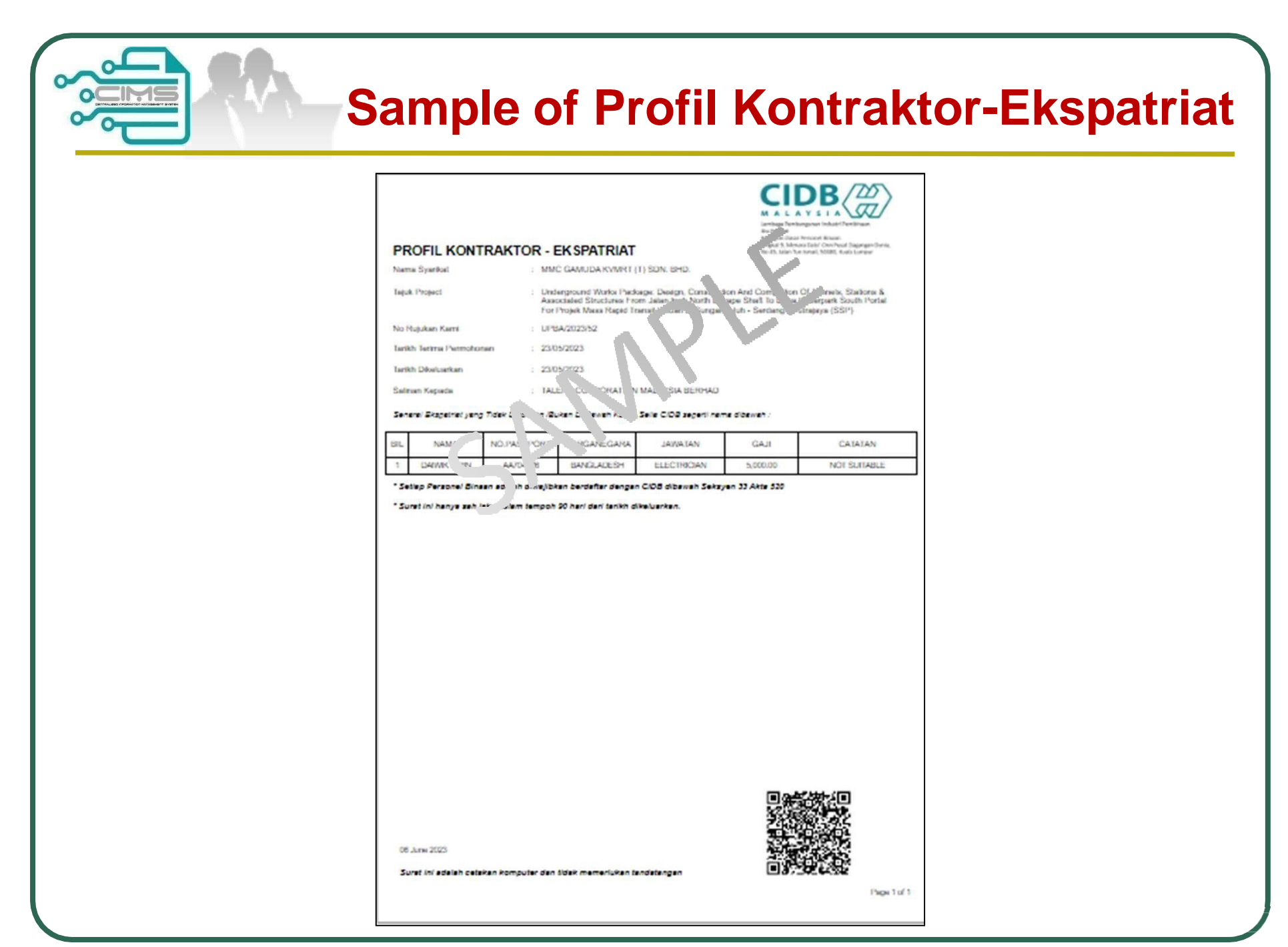

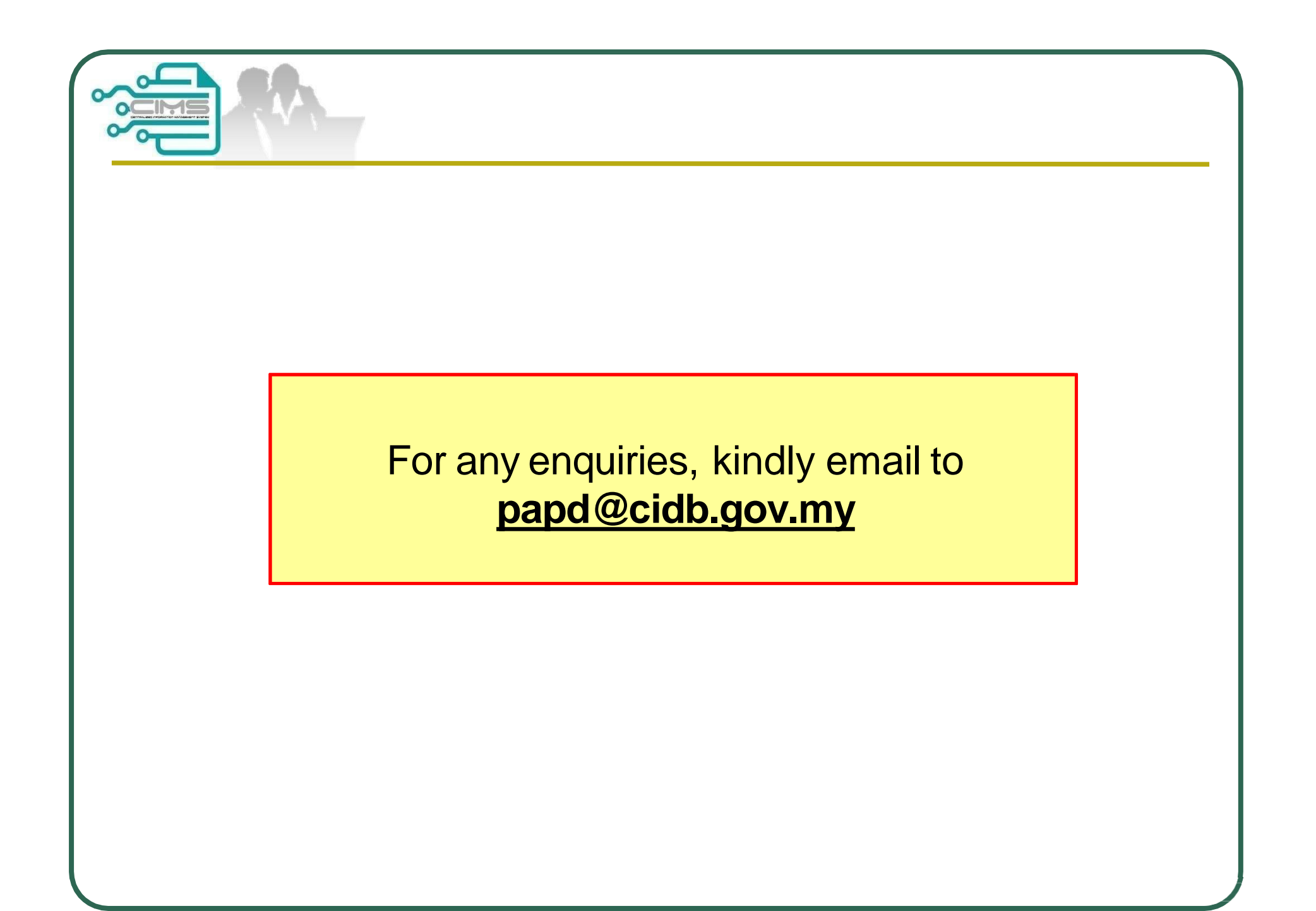